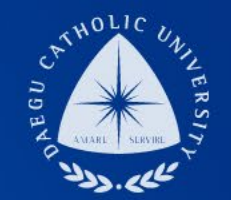

# 2025 국가근로수업시간표 입력대조

장학지원팀

### DCU DAEGU CATHOLIC UNIVERSITY

DCU

DCU

THE

2

- 학생의 수업시간표에 출근부가 작성된 경우 근무시간 인정 불가
- 작성(시간표 수정등록은 장학지원팀 방문)
- 학생의 수업시간 입력 오류(수강정정 포함)가 있을 경우 수정된 수업시간표로 출근부

- › LMS 방식의 온라인 수업은 시간표 등록하지 않고 근로활동 가능(근로활동 중 수강은
- 일시적인 휴강, 수업시간 변경 등이 있더라도 시간표 외 시간만 근로 가능
- 국가근로장학생은 수업시간 내 근로 불가

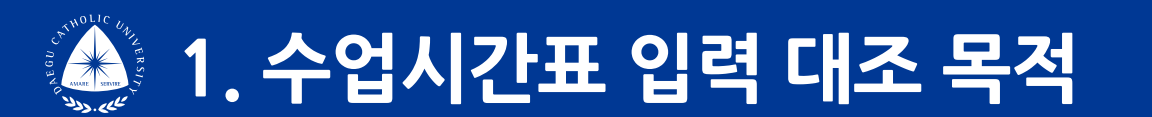

불가)

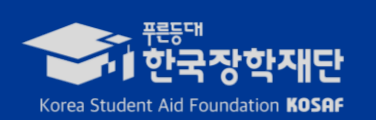

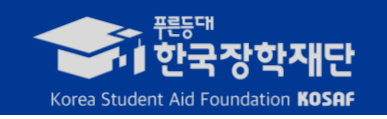

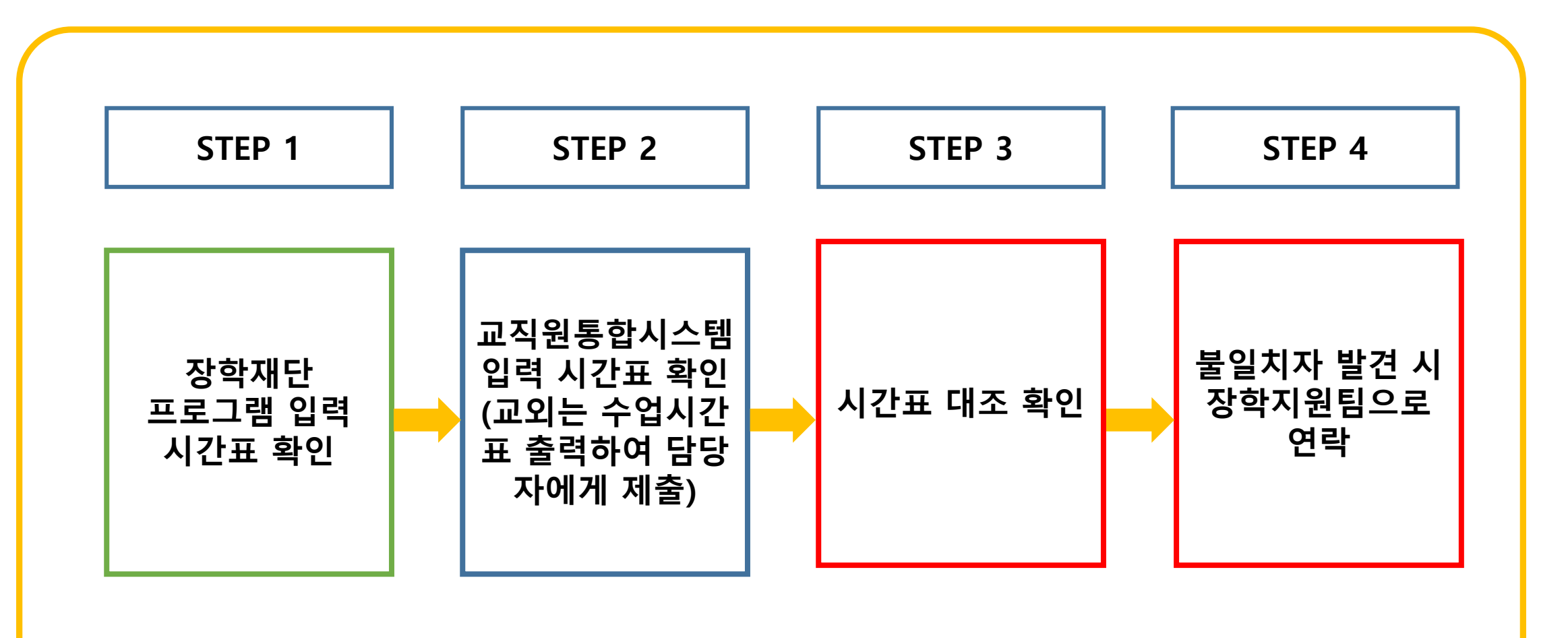

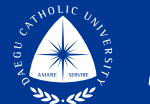

### 3. 장학재단 입력 수업시간표 확인 ①

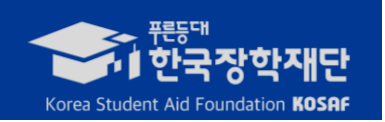

#### 기관포털>장학>국가근로장학금>지급관리>출근부관리>출근부 클릭

| *면도/ · 핵기/ · 철 2025년<br>*근로지명 장학지원팀<br>순 및 해당월 기관<br>상태 | 1학기 · | 2025년 | 03월 ♥<br>▼ □ 미/<br>등록번호 | 근도여두 선지<br>사용 표시 ※<br>고객 | 에 관리지<br>근로기관 관리지<br>대학 | 김색소건 전기<br>1의 경우 모든<br>학과 | 제<br>- <b>근로지</b> :<br>학년 | 가, 담당지<br>학빈 | ▶ 김 경우 현재<br>근로지 | 배정된 근로:<br>시 <sup>근로</sup> 형 | 지만 표시됩<br>근로구분 | 니다.<br>긏론 | 유형<br>근로시간 | 유형최대<br>근로시간 | <sup>총</sup><br>근로시간 | 최대<br>근로시간 | 예외대상<br>여부 | 출근부   | 출근부<br>마감여부 | 교육이수보고서<br>제출여부 | 1차<br>하세 | 실 |
|---------------------------------------------------------|-------|-------|-------------------------|--------------------------|-------------------------|---------------------------|---------------------------|--------------|------------------|------------------------------|----------------|-----------|------------|--------------|----------------------|------------|------------|-------|-------------|-----------------|----------|---|
| 1 🔲 2025년03월 미제출                                        |       |       |                         |                          |                         |                           |                           |              |                  |                              | 일반             | 35시간38분   | 35시간38분    | 640          | 35시간38분              | 640        | N          | > 출근부 | 마감전         | Y               | Y        | N |
| 2 🔲 2025년03월 미제출                                        |       |       |                         |                          |                         |                           |                           |              |                  |                              | 일반             | 51시간      | 51시간       | 640          | 51시간                 | 640        | N          | > 출근부 | 마감전         | Y               | Y        | N |
| 3 🔽 2025년03월 미제출                                        |       |       |                         |                          |                         |                           |                           |              |                  |                              | 일반             | 45시간5분    | 45시간5분     | 640          | 45시간5분               | 640        | N          | > 출근부 | 마감전         | Y               | Y        | N |
| 4 🔲 2025년03월 미제출                                        |       |       |                         |                          |                         |                           |                           |              |                  |                              | 일반             | 60시간      | 60시간       | 640          | 60시간                 | 640        | N          | > 출근부 | 마감전         | Ν               | Y        | N |
|                                                         |       |       |                         |                          |                         |                           |                           |              |                  |                              |                |           |            | ·            |                      |            |            |       |             |                 |          |   |

| 합계 | 191시간43분 | 합계 | 191시간43분 | 191시간43분 |
|----|----------|----|----------|----------|
|    |          |    |          |          |

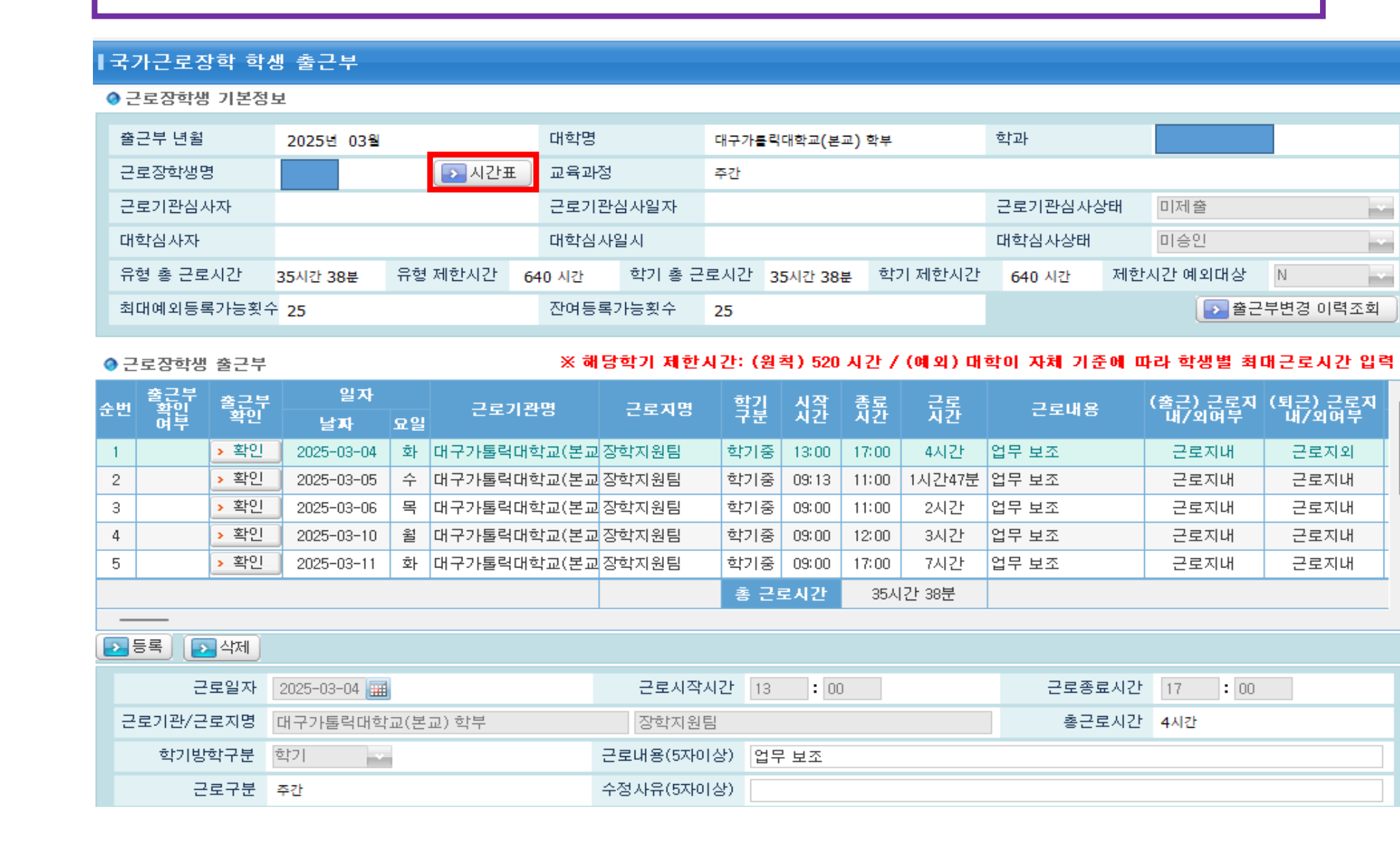

## 🂫 3. 장학재단 입력 수업시간표 확인 🕗

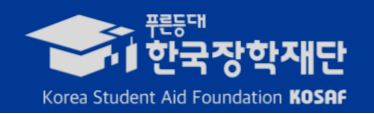

### 기관포털>장학>국가근로장학금>지급관리>출근부관리>출근부>시간표 클릭

5

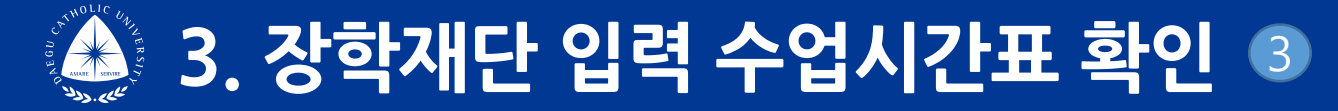

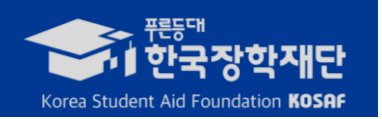

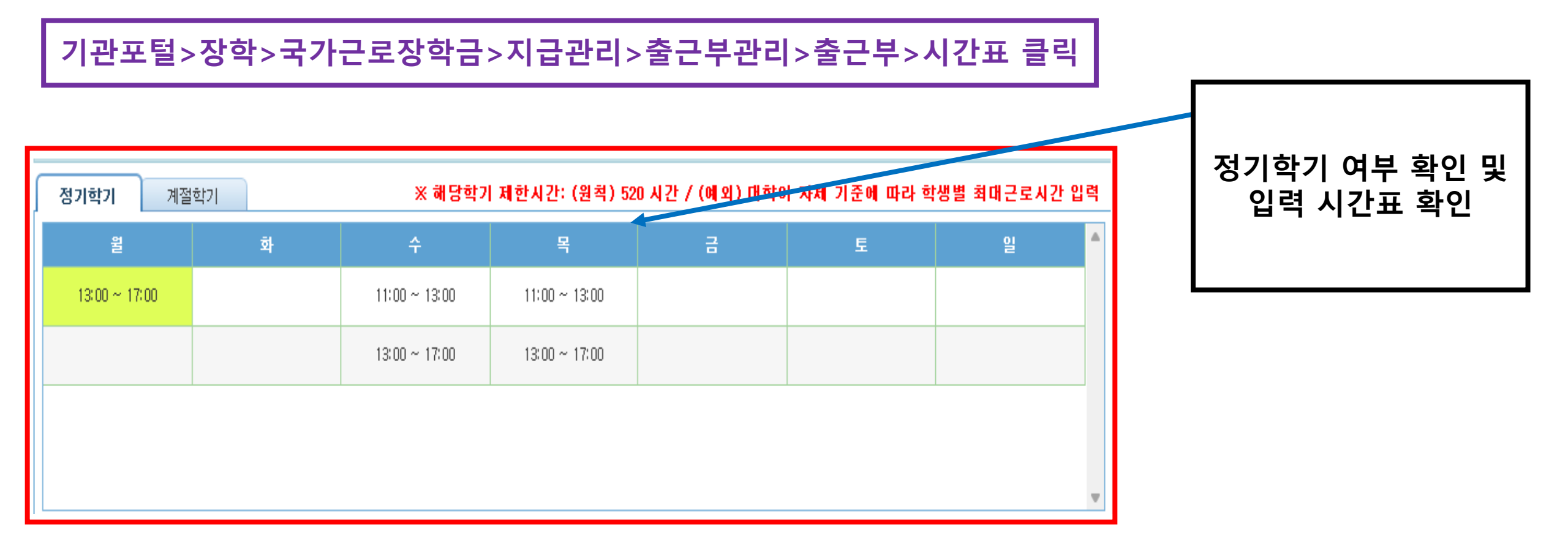

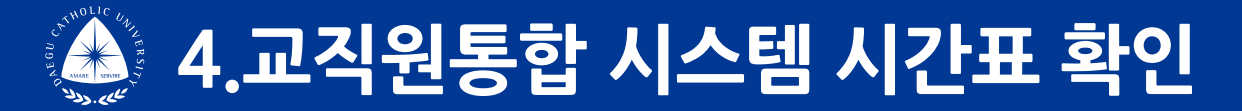

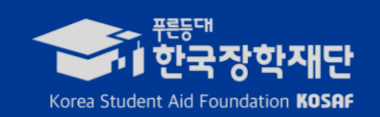

#### 교직원통합시스템>학부교육>수강>수강신청(학생)>개인수업시간표 조회

| ☆ 🖺 🗇 😤                                   |                                          |         |               |                                                     |                                                   |                   |                                |
|-------------------------------------------|------------------------------------------|---------|---------------|-----------------------------------------------------|---------------------------------------------------|-------------------|--------------------------------|
| 즐겨찾기 <u>학부교육</u> 대학원교육 행정<br>입시(학부)<br>교무 | 개인수업시간표                                  | 조회      |               |                                                     |                                                   |                   |                                |
| 학적<br>개설강좌<br>수업                          | <b>학년도</b> 2025                          |         | <b>학기</b> 1학기 | ◇ 학번 / 성명                                           |                                                   | Q 조회 값 역설<br>Q 검색 | ᅚᅝᄔᆐᇊᄔᅇᅴᆋ                      |
| 수강 > 성적                                   | 교시                                       | 욱·(MON) | र्डम्(TUF)    | (WFD)                                               | 응-(개비))                                           | 금·(FRT)           | 상약새단 입덕<br>수업시간표와              |
| 장학<br>등록                                  | 1교시(A)<br>(09:00-09:30)                  |         |               |                                                     |                                                   |                   | 농일안시 왁인                        |
| 학생<br>취업/부직<br>STELLAN/스테                 | (09:30-10:00)<br>2교시(A)<br>(10:00-10:30) |         |               |                                                     |                                                   |                   | *교직원통합시스템<br>수업시간표 조회가         |
|                                           | 2교시(B)<br>(10:30-11:00)<br>3교시(A)        |         |               | ◈예술의이해와탐구                                           | ·<br>·<br>·<br>·<br>·                             |                   | 되지 않는 경우<br>학생이 직접 <b>출력하여</b> |
|                                           | (11:00-11:30)                            |         |               | A2-304<br>(111174-01)<br>[03-04~06-16]              | A2-303<br>(113700-02)<br>[03-04~06-16]            |                   | 조회                             |
| 다. 이메일 팩스 전화번호부                           | 3교시(B)<br>(11:30-12:00)                  |         |               | ◈예술의이해와탐구<br>A2-304<br>(111174-01)<br>[03-04~06-16] | ◈미디어와여가<br>A2-303<br>(113700-02)<br>[03-04~06-16] |                   |                                |

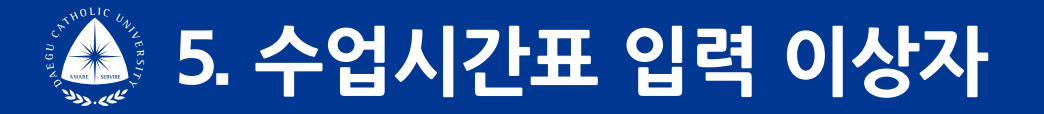

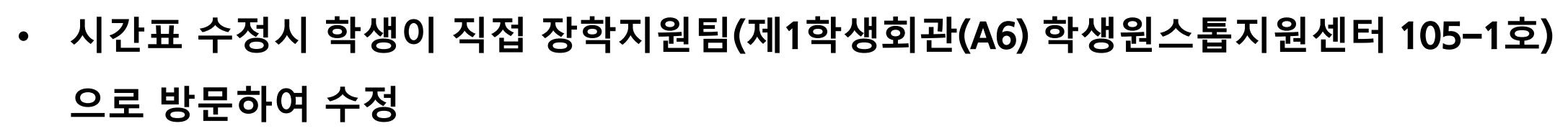

3

- 장학재단 시스템상 수업시간표 입력을 허위로 기재할 경우 수업시간 내 근로가 시스템 적으로 가능하게 됨.
- 고의로 수업시간표 허위 기재한 자는 국가근로 중도 탈락처리 및 장학금 환수, 다음학기 근로 제한
- 학 생 : 국가근로 불가(중도 탈락 후 최대 1년 간 선발불가)
- 근로지 : 관리 부실로 근로생 배정 불가(중도 탈락 후 최대 1년간 배정불가)